## ■Web開催会場へのアクセス

本大会はZoomのウェビナーを使用します。

会場へログイン後Zoomボタンをクリックするとブラウザが立ち上がり、Zoomを開くかを確認されます。

| 日本歯科放射線学会 第61回学術大会・第17回定例総会                                                                                                    |                              |                                       |                    |
|----------------------------------------------------------------------------------------------------|------------------------------|---------------------------------------|--------------------|
| Web開催会場                                                                                                    |                              | 参加者名:                                 | לפילא              |
| <ul> <li>         ・新しい歯科専門医制度に基づき、教育講演①~②zoomセションを受講すると、それぞれ研修単位&lt;1単位&gt;が<br/>取得できます。     </li> <li>         ・新しい歯科専門医制度に基づき、教育講演①~③zoomセションを受講すると、それぞれ研修単位&lt;1単位&gt;が<br/>取得できます。     </li> <li>         ・教育講演③を受講されると、口腔放射線腫瘍認定制度に基づく研修単位&lt;2単位&gt;が認められます。     </li> <li>         ・教育講演③を受講されると、公修1単位&gt;が取得できます。尚、取得が取得できるのは参加登録時に受講科<br/>(2,000円)をお支払いされた方のみです。     </li> </ul> |                              |                                       |                    |
|                                                                                                    | ポスター発表はオンデ                   | マンド上映です。ポスター展示期間: 5月22<br>発表会場へは下記よりお | 日~6月3日。<br>3入り下さい。 |
| 5月22日(土)                                                                                                    | 5月23日(日)                     | 一般演題ポスター発行                            | 表                  |
| 開会の辞<br>5月22日(土)9:00~9:10<br>大会長 倉林 亨                                                                                                    |                              |                                       | Zoom               |
| 教育講演1 5月22日(土)9:10~10:10                                                                                                    |                              | Zoom                                  | 抄録PDF              |
| <b>頭頸部放射線治療における口腔有害事象の</b><br>勝良 剛詞(新潟大学医歯学総合                                                                                                    | <b>D基礎と対応</b><br>合病院 歯科放射線科) | 司会:三浦 雅彦(東京                           | 医科歯科大学)            |

既にZoomのIDをお持ちの場合は、Zoomが立ち上がりますので視聴が開始されます。

初めてZoomを利用される場合は、ブラウザーが立ち上がると自動的にアプリがインストールされます。 自動でダウンロードが始まらない場合は、「**今すぐダウンロードする**」をクリックしてください。 ※ 下記よりダウンロードも可能です。

https://zoom.us/download#client\_4meeting

ダウンロードしたインストーラーを起動するとインストールが始まります。

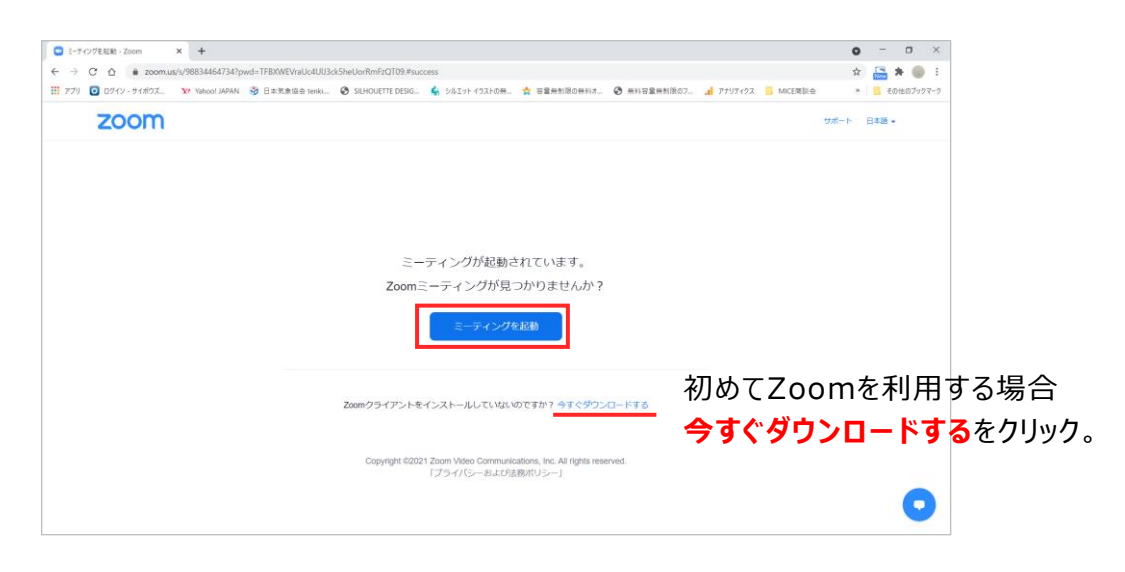

## ■ アカウントの取得(任意)

Zoomをインストール後、アカウントを取得してください。

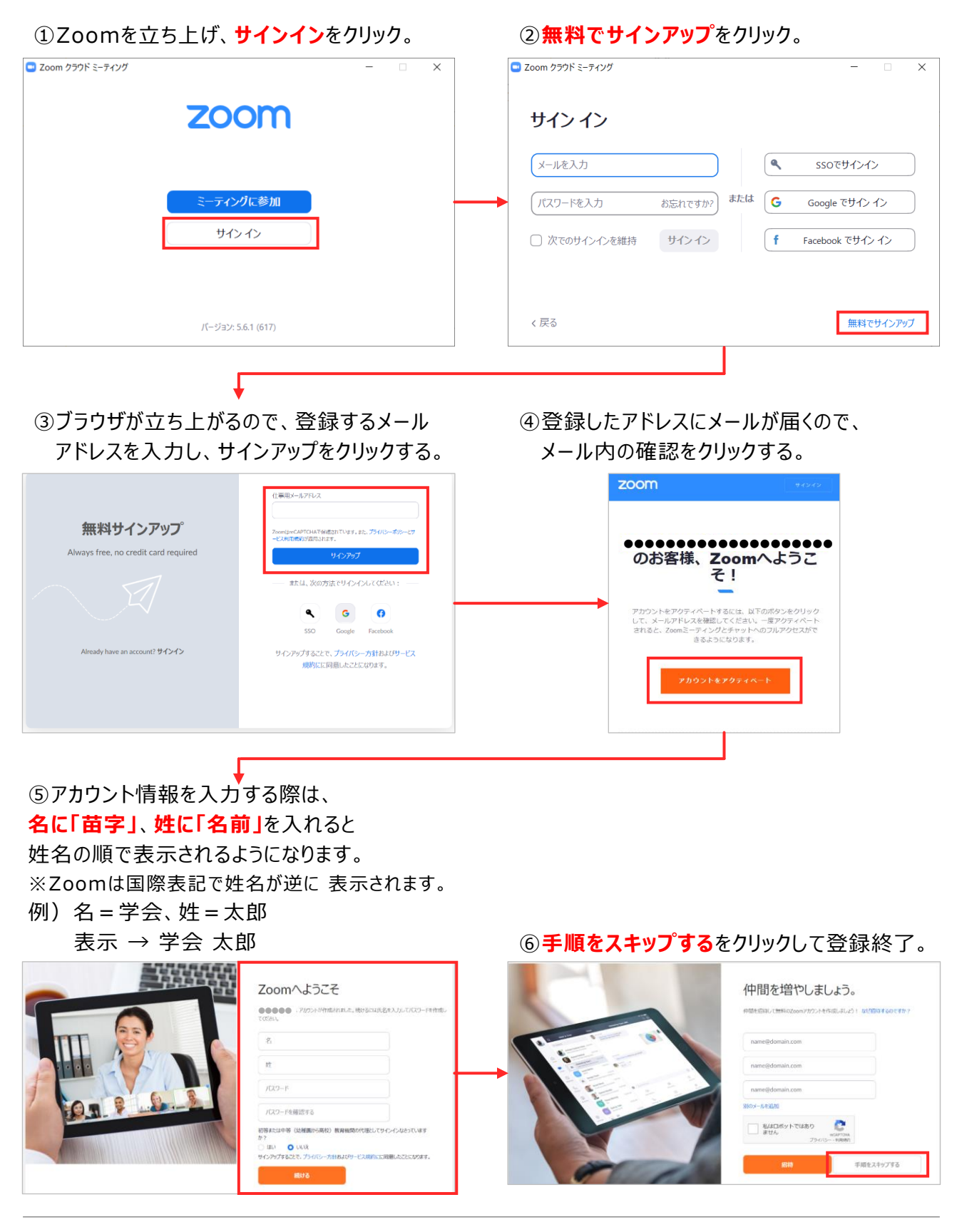